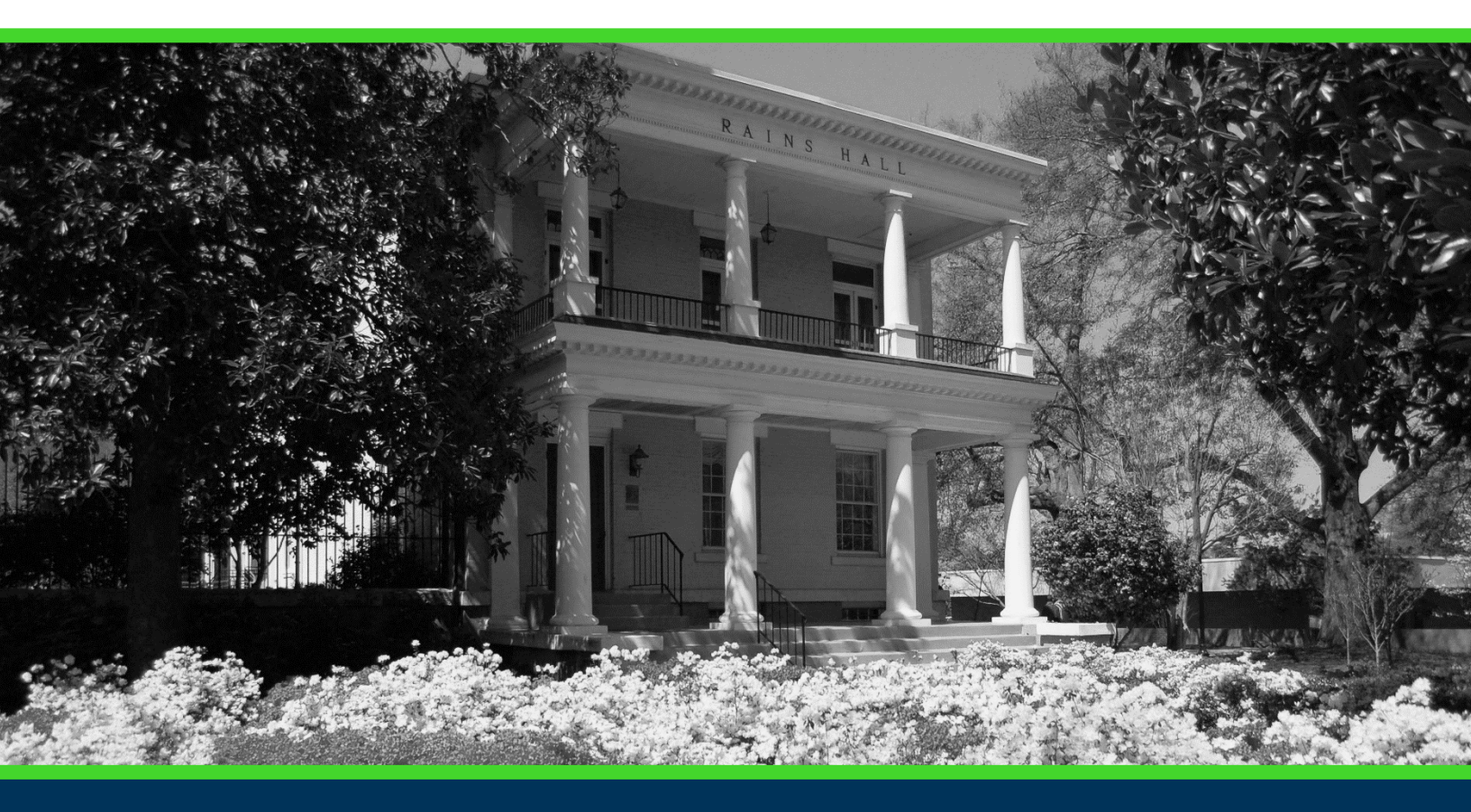

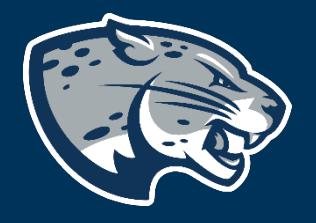

# OFFICE OF THE REGISTRAR USER INSTRUCTIONS

# **TABLE OF CONTENTS**

| PROCESS                                           | 2 |
|---------------------------------------------------|---|
| RESPONSIBILITIES                                  | 2 |
| Academic Programs                                 | 2 |
| Registrar's Office                                | 2 |
| ADDING ADVISORS TO STUDENTS RECORDS IN BANNER     | 2 |
| REMOVING ADVISORS FROM STUDENTS RECORDS IN BANNER | 5 |
| ADVISOR TYPE CODES                                | 6 |
| CONTACT                                           | 7 |

#### **PROCESS**

The academic department in which the student resides is responsible for adding Advisors to each student in Banner. Academic programs will need to add Advisors for the faculty/staff member to have access to those students in JagTrax. Advisors can be added for a future term that advisement will begin or for the current. Additionally, advisors can be listed through the expected graduation date by ending the advisor for the appropriate expecting term. Following the instructions to remove an advisor for the expected end term will prevent the need to remove advisors from each student record at the time of graduation.

## **RESPONSIBILITIES**

#### **ACADEMIC PROGRAMS**

Academic programs are responsible for maintaining the list of advisors a student record in Banner to prevent any lapse in JagTrax audit availability. Each program is responsible for requesting maintenance access to SGAADVR. If this was not included in the previous Banner access request, please submit an updated form.

#### **REGISTRAR'S OFFICE**

The Registrar's Office will provide support and help troubleshoot for academic programs.

# **ADDING ADVISORS TO STUDENTS RECORDS IN BANNER**

1. Log into Banner using Chrome. https://banner.augusta.edu

2. Search "SGAADVR"

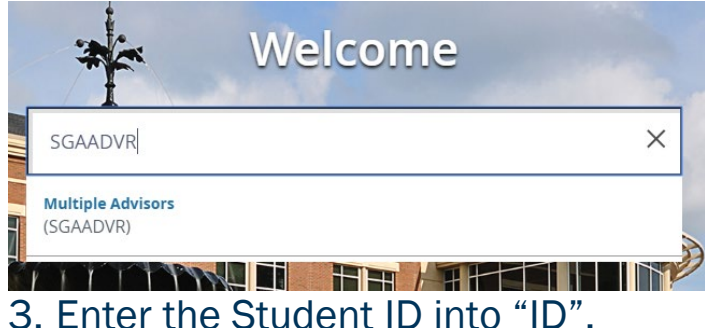

| 🗙 🕜 ellu   | ician Multiple Ad | dvisors SGAADVR 9. | 3.7 (BT9x1108) |            |       |  |
|------------|-------------------|--------------------|----------------|------------|-------|--|
|            | ID:               |                    |                |            | Term: |  |
| 4. Enter   | the startin       | g adviseme         | ent term ir    | nto "Term" |       |  |
| 🗙 🔘 ellu   | ician Multiple Ad | dvisors SGAADVR 9. | 3.7 (BT9x1108) |            |       |  |
|            |                   |                    |                |            |       |  |
|            | ID:               |                    |                |            | Term: |  |
| 5. Click ' | ום: [<br>"Go"     |                    |                |            | Term: |  |

6. If the student already has advisors listed, use the charts below to update their record. If there are no advisors listed, move to step 7.

Go

| "To Term" Listed is 999999             |                                                                                                    |                      |  |
|----------------------------------------|----------------------------------------------------------------------------------------------------|----------------------|--|
| ADVISOR INFORMATION                    |                                                                                                    | 🖬 Insert 🗖 De        |  |
| From Term 202005                       | <u>     Maintenance</u>                                                                                                    | To Term 999999       |  |
| Advisors listed ARE                    | 1. Continue to Step 7                                                                                                    |                      |  |
| needed:                                |                                                                                                    |                      |  |
| Advisors listed are <b>NOT</b> needed: | <ol> <li>Click the Advisor that should no listed, highlighting the record.</li> <li>Click the Delete Button in the "A Information" menu.</li> </ol> | longer be<br>.dvisor |  |
|                                        | 3. Continue to Step 7                                                                                                    |                      |  |

| "To Term" Listed is Not 999999 |                                  |                |  |
|--------------------------------|----------------------------------|----------------|--|
| ADVISOR INFORMATION            |                                  | 🗄 Insert       |  |
| From Term 201902               | 🙎 Maintenance                    | To Term 201905 |  |
| Advisors listed ARE needed:    | 1. Click the Maintenance Button. |                |  |
|                                | Advisor type Description         |                |  |
|                                | 2. Click Copy Advisor.           |                |  |

|                                        | Option List     ×       Copy_Advisor     Cancel       3. Save.                                                                     |
|----------------------------------------|----------------------------------------------------------------------------------------------------|
| Advisors listed are <b>NOT</b> needed: | <ol> <li>Click the Maintenance Button</li> <li>Maintenance</li> <li>Advisor type Description</li> <li>Click End Advisor</li> </ol> |
|                                        | Copy Advisor<br>End Advisor<br>Cancel                                                                                              |

#### 7. Enter the Advisor's ID, then confirm the Name populates correctly.

| ID              | Name                 | Advisor Type   | Advisor Type Description | Primary Indicator * |  |
|-----------------|----------------------|----------------|--------------------------|---------------------|--|
|                 |                      |                |                          |                     |  |
| [4] < [] of 1 ▶ | P 10 V Per Page      |                |                          |                     |  |
| 8 Heind         | the information from | the section "l | dvisor Type Codes" er    | ntor tho            |  |

8. Using the information from the section "Advisor Type Codes" enter the appropriate Advisor Type, then confirm the Advisor Type Description populates correctly

| ID         | Name            | Advisor Type | Advisor Type Description | Primary Indicator * |
|------------|-----------------|--------------|--------------------------|---------------------|
|            |                 |              |                          |                     |
| ◀ 1 of 1 ► | ▶ 10 ▼ Per Page |              |                          |                     |

9. Check the "Primary Indicator" box for the advisor that that will be the primary advisor.

| ID         | Name            | Advisor Type | Advisor Type Description | Primary Indicator * |  |
|------------|-----------------|--------------|--------------------------|---------------------|--|
|            |                 |              |                          |                     |  |
| ◀ 1 of 1 ► | ▶ 10 ▼ Per Page |              |                          |                     |  |

- 10. Save.
- 11. Advisors will be added to JagTrax after the nightly refresh and can be viewed on the degree audit the next business day.

## **REMOVING ADVISORS FROM STUDENTS RECORDS IN BANNER**

- 1. Log into Banner using Chrome. <u>https://banner.augusta.edu</u>
- 2. Search "SGAADVR"

| ) |
|---|
| " |
|   |
| ) |
|   |
|   |
|   |
|   |

6. Compare the "Term" and "From Term" and use the chart below to update the student record.

|                                                                                | "From Term"         | Listed Mato  | hes Term |  |
|--------------------------------------------------------------------------------|---------------------|--------------|----------|--|
| ID:                                                                            |                     | Term: 202005 |          |  |
| ▼ ADVIS                                                                        | ADVISOR INFORMATION |              |          |  |
| From Term 202005                                                               |                     |              |          |  |
| 1. Click the Advisor that should no longer be listed, highlighting the record. |                     |              |          |  |
| 2. Click the Delete Button in the "Advisor Information" menu.                  |                     |              |          |  |
| Delete Copy 🕄 Filter                                                           |                     |              |          |  |
| 3. Save                                                                        | _                   |              |          |  |

| "From Term" Listed Does Not Match Term                                         |  |  |
|--------------------------------------------------------------------------------|--|--|
| ID: Term: 202008                                                               |  |  |
| From Term 202005                                                               |  |  |
| 4. Click the Maintenance Button.                                               |  |  |
| Advisor Type Description                                                       |  |  |
| 5. Click Copy Advisor.                                                         |  |  |
| 5. CIICK COPY ADVISOI.                                                         |  |  |
| 6. The "From Term" will now be updated to match the "Term" and the student     |  |  |
| record can be updated.                                                         |  |  |
| 7. Click the Advisor that should no longer be listed, highlighting the record. |  |  |
| 8. CIICK the Delete Button in the "Advisor Information" menu.                  |  |  |
| 9. Save                                                                        |  |  |

12. Advisors will be removed from JagTrax after the nightly refresh and will no longer be viewable on the degree audit the next business day.

## **ADVISOR TYPE CODES**

| Advisor<br>Type | Advisor Type<br>Description   | When to use?                                               |
|-----------------|-------------------------------|------------------------------------------------------------|
| ACAD            | Academic<br>Advisement Center | Advisors within the Academic Advisement Center             |
| CERT            | Certificate Advisor           | Faculty Advisor for Academic Certificate                   |
|                 |                               | Example: Cyber Defender Academic Advisor, Academic Advisor |
| CLGE            | College<br>Leadership         | College Leadership Role                                    |
|                 |                               | Example: Dean, Department Chair                            |

| ADMN | Department<br>Administrator | Department Administrator                                        |
|------|-----------------------------|-----------------------------------------------------------------|
|      |                             | Example: TGS Office Manager, Communication                      |
|      |                             | Department Administrative Assistant                             |
| HONR | Honors Advisor              | Faculty Advisor for Honors Program                              |
|      |                             | Example: Honors Program Director, Honors Program<br>Coordinator |
| MAJR | Major Advisor               | Faculty Advisor for Academic Major                              |
|      |                             |                                                                 |
|      |                             | Example: History Academic Advisor, Biology Academic             |
|      |                             | Advisor                                                         |
| MINR | Minor Advisor               | Faculty Advisor for Academic Minor                              |
|      |                             | Example: Women and Gender Studies Academic Advisor.             |
|      |                             | Military Science Academic Advisor                               |
| PROS | Professional                | Advisor for Professional Scholars Program                       |
|      | Scholars Advisor            |                                                                 |
|      |                             | Example: Medical Scholars Academic Advisor, Dental              |
|      |                             | Scholars Academic Advisor                                       |

#### CONTACT

If you have any additional questions, please contact our office at jagtrax@augusta.edu.